## **IC-M87/M88 ADJUSTMENT PROCEDURES**

## **1 PREPARATION**

When adjusting IC-M87/M88, optional OPC-966 cloning cable, adjustment software are required.

| EQUIPMENT                           | GRADE AND RANGE                                        |                                                              | EQUIPMENT                          | GRADE AND RANGE                    |                                   |
|-------------------------------------|--------------------------------------------------------|--------------------------------------------------------------|------------------------------------|------------------------------------|-----------------------------------|
| DC power supply                     | Output voltage<br>Current capacity                     | : 7.2 V DC<br>: 3 A or more                                  | FM deviation meter                 | Frequency range<br>Measuring range | : 30–300 MHz<br>: 0 to ±10 kHz    |
| RF power meter<br>(terminated type) | Measuring range<br>Frequency range<br>Impedance<br>SWR | : 0.1–10 W<br>: 100–300 MHz<br>: 50 Ω<br>: Less than 1.2 : 1 | Audio generator                    | Frequency range<br>Measuring range | : 300–3000 Hz<br>: 1–500 mV       |
|                                     |                                                        |                                                              | Standard signal<br>generator (SSG) | Frequency range<br>Output level    | : 100–300 MHz<br>: 0.1 µV–32 mV   |
| Frequency counter                   | Frequency range<br>Frequency accuracy<br>Sensitivity   | : 0.1–300 MHz<br>: ±1 ppm or better<br>: 100 mV or better    |                                    |                                    | (-127 to -17 dBm)                 |
|                                     |                                                        |                                                              | Attenuator                         | Power attenuation<br>Capacity      | : 40 dB or more<br>: 10 W or more |
| Digital multimeter                  | Input impedance                                        | : 10 M $\Omega$ /DC or better                                |                                    |                                    |                                   |

## 2 PLL AND TRANSMITTER ADJUSTMENTS

Select an operation using  $[\uparrow] / [\downarrow]$  keys, then set specified value using  $[\leftarrow] / [\rightarrow]$  keys on the connected computer keyboard.

| ADJUSTMENT                      |   |                                                                                                    | MEASUREMENT  |                                                                                                    |                    |
|---------------------------------|---|----------------------------------------------------------------------------------------------------|--------------|----------------------------------------------------------------------------------------------------|--------------------|
|                                 |   | ADJUSTMENT CONDITION                                                                                                    | UNIT         | LOCATION                                                                                                    | VALUE              |
| PLL LOCK<br>VOLTAGE             | 1 | Operating channel : center frequency     Receiving                                                                                                    | MAIN         | Connect the digital multimeter to the check point LV.                                                         | 1.7-2.7 V (Verify) |
|                                 | 2 | <ul> <li>Operating channel : center frequency</li> <li>Connect the RF power meter or 50 Ω<br/>dummy load to the antenna connector.</li> <li>Transmitting</li> </ul>                         |              |                                                                                                    | 2.0–3.0 V (Verify) |
| REFERENCE<br>FREQUENCY          | 1 | <ul> <li>Operating channel : center frequency</li> <li>Connect the RF power meter or 50 Ω<br/>dummy load to the antenna connector.</li> <li>Transmitting</li> </ul>                         | Top<br>panel | Loosely couple the frequnecy counter to the antenna connector.                                                | 160.000000 MHz     |
| OUTPUT<br>POWER                 | 1 | Operating channel : center frequency     [H/L] switch : High     Transmitting                                                                                                    | Top<br>panel | Connect the RF power meter to the antenna connector.                                                          | 5.0 W              |
|                                 | 2 | • [H/L] switch : Mid<br>• Transmitting                                                                                                    |              |                                                                                                    | 3.0 W              |
|                                 | 3 | • [H/L] switch : Low<br>• Transmitting                                                                                                    |              |                                                                                                    | 0.75 W             |
|                                 | 4 | [H/L] switch : Extra low     Transmitting                                                                                                    |              |                                                                                                    | 0.45 W             |
| FM<br>DEVIATION<br>(Wide)       | 1 | <ul> <li>Operating channel : center frequency</li> <li>Channel spacing : Wide</li> <li>[H/L] switch : High</li> <li>Connect the audio generator to the<br/>[MIC] jack and set as:</li></ul> | Top<br>panel | Connect the FM deviation meter<br>to the antenna connector<br>through the attenuator.                         | ±4.15–4.25 kHz     |
| (Narrow)                        | 2 | Channel spacing : Narrow     Transmitting                                                                                                    |              |                                                                                                    | ±2.05–2.15 kHz     |
| MODULATION<br>BARANCE<br>(Wide) | 1 | <ul> <li>Operating channel : center frequency</li> <li>Channel spacing : Wide</li> <li>[H/L] switch : High</li> <li>Set the DTCS as : Code 007</li> <li>Transmitting</li> </ul>             | Top<br>panel | Connect the FM deviation meter<br>with an oscilloscope to the<br>antenna connector through the<br>attenuator. | Set to flat wave   |
| (Narrow)                        | 2 | Channel spacing : Narrow     Transmitting                                                                                                    |              |                                                                                                    | Set to flat wave   |

## SOFTWARE ADJUSTMENT – continued

Select an operation using  $[\uparrow] / [\downarrow]$  keys, then set specified value using  $[\leftarrow] / [\rightarrow]$  keys on the connected computer keyboard.

| ADJUSTMENT                             |                                                                                                    |                                                                                                    | MEASUREMENT  |                                                                                        |                             |  |
|----------------------------------------|----------------------------------------------------------------------------------------------------|----------------------------------------------------------------------------------------------------|--------------|----------------------------------------------------------------------------------------|-----------------------------|--|
|                                        |                                                                                                    | ADJOSTMENT CONDITION                                                                                                    | UNIT         | LOCATION                                                                               | VALUE                       |  |
| RX<br>SENSITIVITY<br>[BPF T1]–[BPF T4] | 1                                                                                                    | <ul> <li>Operating frequency: center frequency</li> <li>Channel spacing : Wide</li> <li>Connect a standard signal generator to<br/>the antenna connector and set as:<br/>Level : 10 µV* (-87 dBm)<br/>Modulation : OFF<br/>Deviation : ±3.5 kHz</li> <li>Receiving</li> </ul>  | Top<br>panel | Connect a SINAD meter with an 8 $\Omega$ load to the [SP] jack.                        | Minimum distortion<br>level |  |
|                                        | <ul> <li>CONVENIENT: The BPF T1–BPF T4 can be adjusted automatically.</li> <li>①-1: Set the cursol to "BPF ALL" on the adjustment program and then push key.</li> <li>①-2: The connected PC tunes BPF T1–BPF T4 to peak levels. or</li> <li>②-1: Set the cursol to one of BPF T1, T2, T3, or T4 as desired.</li> <li>②-2: Push [ENTER] key to start tuning.</li> <li>②-3: Repeat ②-1 and ②-2 to perform additional BPF tuning.</li> </ul> |                                                                                                    |              |                                                                                        |                             |  |
| SQUELCH<br>LEVEL<br>[SQL]              | 1                                                                                                    | <ul> <li>Operating frequency: center frequency</li> <li>Channel spacing : Wide</li> <li>Connect a standard signal generator to the antenna connector and set as:<br/>Level : 0.63 µV* (-111 dBm)<br/>Modulation : 1 kHz<br/>Deviation : ±3.5 kHz</li> <li>Receiving</li> </ul> | Top<br>panel | The "SQUELCH LEVEL" adjustment is adjusted by<br>"ADJUSTMENT SOFTWARE", automatically. |                             |  |

\*The output level of the standard signal generator (SSG) is indicated as the SSG's open circuit.